キューシート作成支援システムの操作方法について

1. さくらスクエアーズのホームページ(http://sakura-squares.club)にアクセスします。

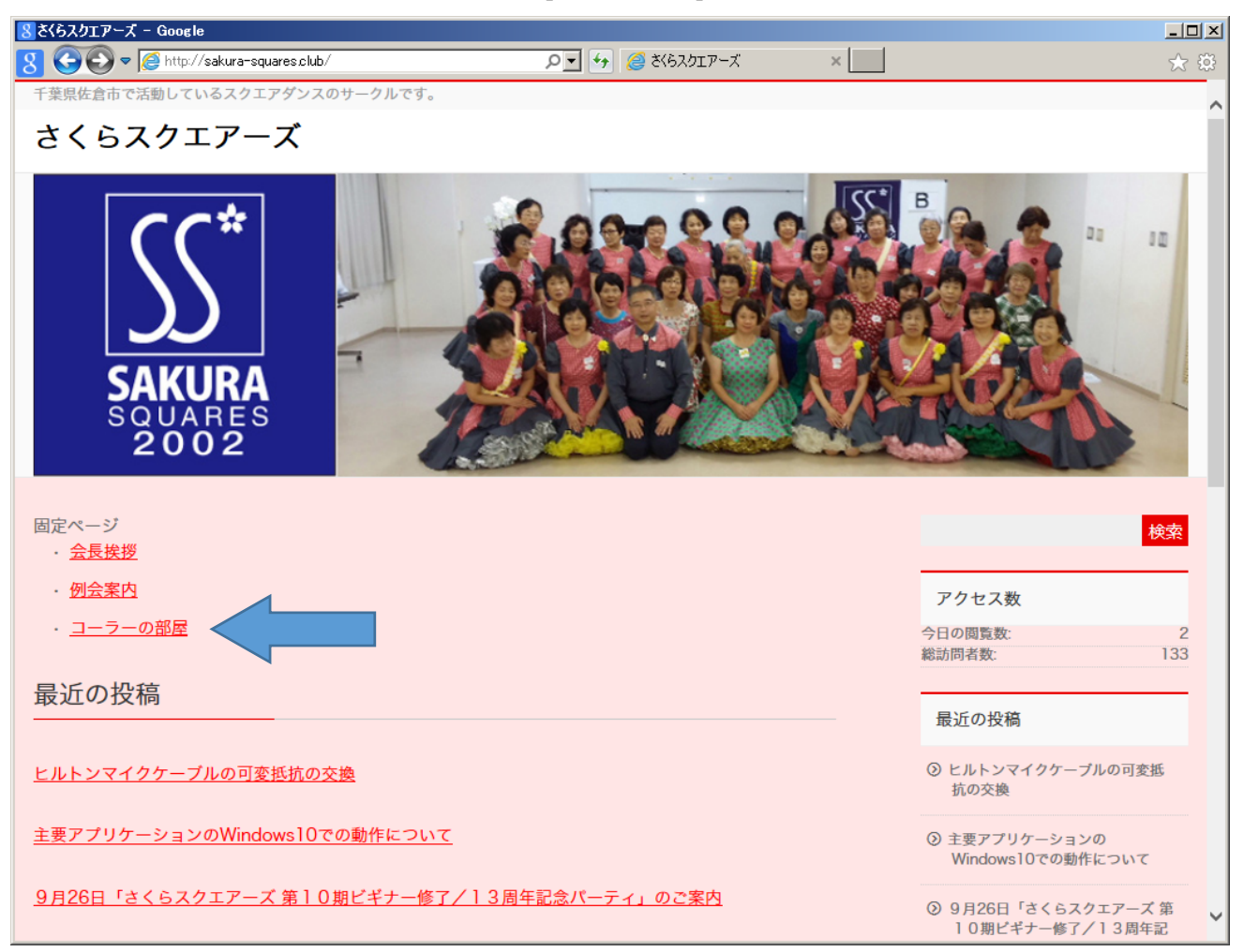

ホームページのトップページ(随時更新されます)が表示されますので、「コーラーの部屋」をクリック して次に進みます。 「コーラーの部屋」の画面(内容は随時更新されます)

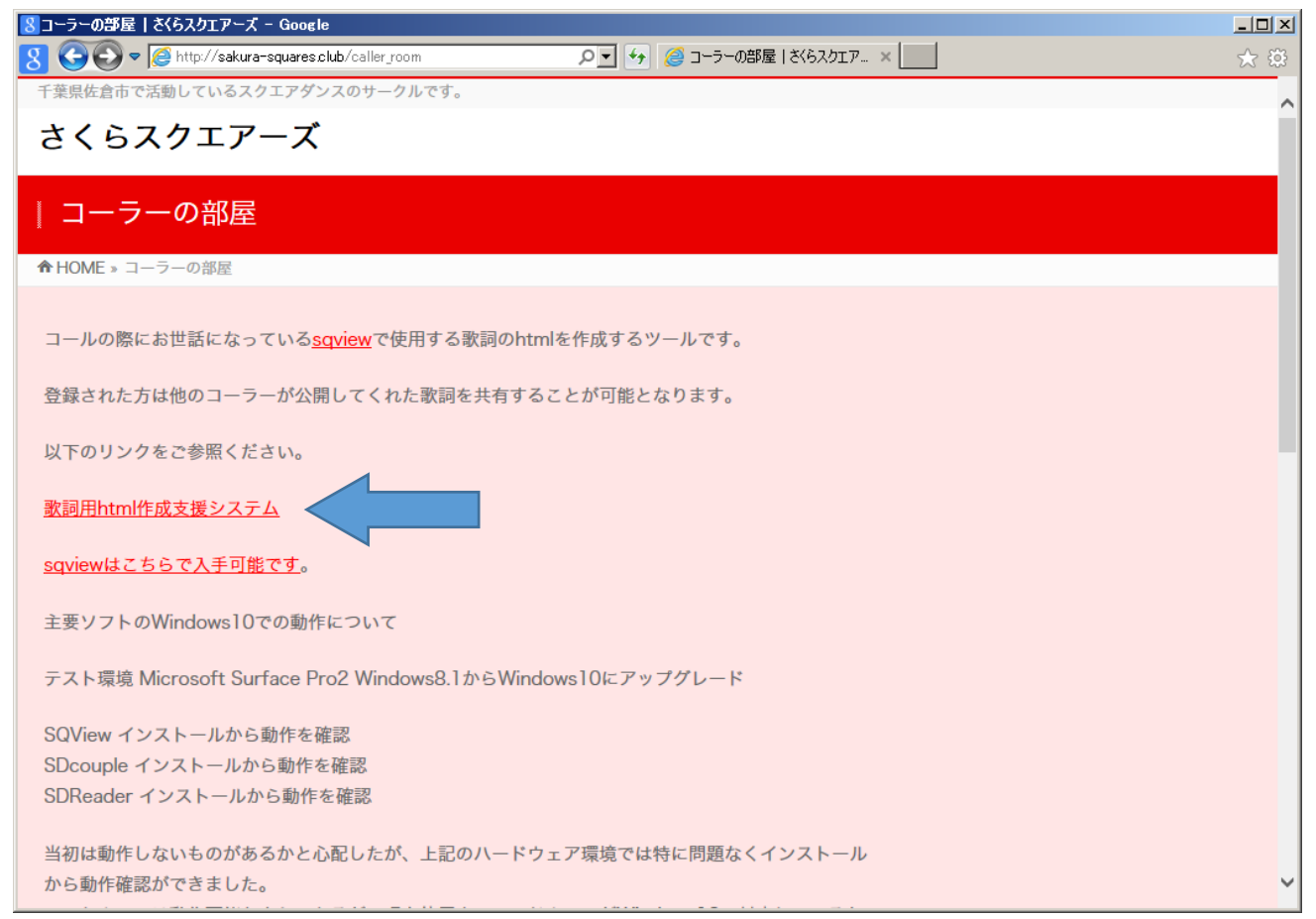

上記の画面から「歌詞用 html 作成システム」をクリックして次の画面に進みます。

キューシート作成支援システム ログイン画面

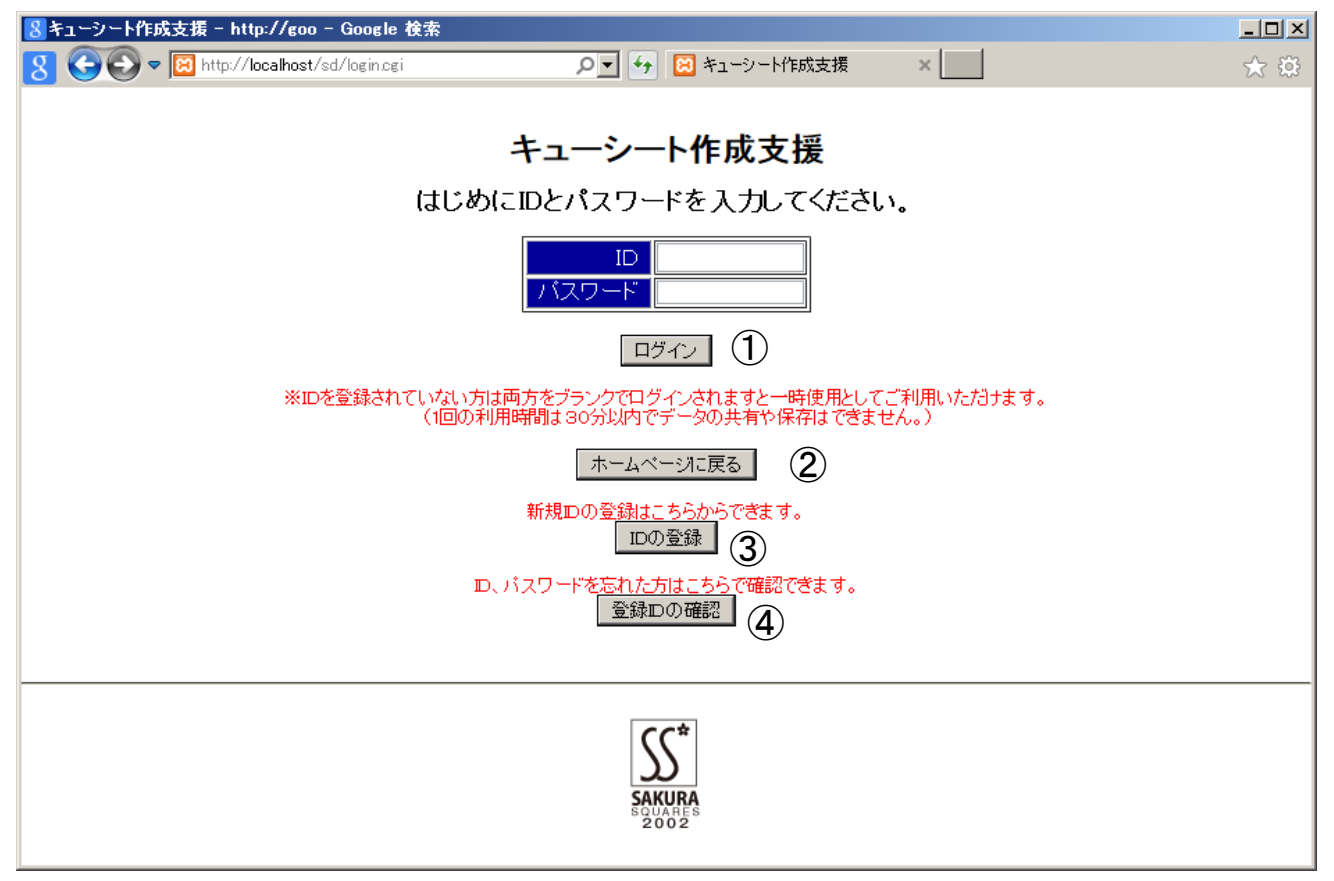

この画面からログインおよびID登録、登録したIDの確認を行うことができます。

 既にID登録を行われた方はIDとパスワードを入力して「ログイン」ボタンで登録データー覧画面 に進みます。

「ID」「パスワード」をブランクのままログインされますと、一時使用で歌詞を作成することができますが、保管や登録メンバーが公開したデータにアクセスすることはできません。

- ② ホームページのトップ画面に戻ります
- 「IDの登録」ボタンで、新規にIDを登録することができます。
- ④ 登録した「ID」や「パスワード」を忘れた場合は、「登録 IDの確認」でメールアドレスを入力して いただければ、登録されたメールアドレスに登録内容を送信します。

新規ID登録画面

| 8 キューシート作成支援 - http://goo - Google 検索                           |     |  |  |
|-----------------------------------------------------------------|-----|--|--|
| 🞖 🕞 🕞 🗢 🖾 http://localhost/sd/id_creat.cgi り 🖌 🚱 キューシート作成支援 🛛 🖌 | ☆ 疑 |  |  |
|                                                                 |     |  |  |
| キューシート作成支援                                                      |     |  |  |
|                                                                 |     |  |  |
| 必要事項を入力して「登録」ホタンを押してくたさい。                                       |     |  |  |
| ※項目は必須項目となります。                                                  |     |  |  |
|                                                                 |     |  |  |
| 略称※                                                             |     |  |  |
| 氏名※                                                             |     |  |  |
| クラブ名                                                            |     |  |  |
| メールアドレス※                                                        |     |  |  |
| 氏名公開 口 公開許可ならチェック                                               |     |  |  |
| メール公開 🗆 公開許可ならチェック                                              |     |  |  |
| 2×43                                                            |     |  |  |
|                                                                 |     |  |  |
| 登録されますと、入力されたメールアドレスに登録IDとバスワードをお送りしますので、メールのご確認をお願いします。        |     |  |  |
| ホームページに戻る                                                       |     |  |  |
|                                                                 |     |  |  |
|                                                                 |     |  |  |
|                                                                 |     |  |  |
|                                                                 |     |  |  |
| SAKURA                                                          |     |  |  |
| SQUARES<br>2002                                                 |     |  |  |

上記の画面に必要事項を入力して「登録」ボタンで登録を実行します。

ID: ログインに使用する IDを登録します

略称:登録者の略称(データを公開した際に公開者名として表示されます)

氏名:入力必須ですが、公開したくない場合は氏名公開のチェックをいれなければ非公開となります。 クラブ名:任意でご記入ください。

メールアドレス:初期パスワードや登録情報の変更や照会の際にお送りするメールの送信先です。

氏名公開:氏名の公開を許可する場合にチェックを入れます。

メール公開:メールアドレスを公開する場合にチェックを入れます。

他の登録メンバーがあなたの I D の情報を確認された際に「氏名」「メールアドレス」を表示したくない 場合は氏名公開、メール公開のチェックボックスに**チェックマークを入れない**で登録してください。

※の項目については入力必須です。特にメールアドレスは、初期パスワードや情報の確認の際の送信先 として使用するため、入力間違いや忘れることのないようにお願いします。 I D登録エラー画面

| 8 キューシート作成支援 – http://goo – Google ネ     | <u>ۇ</u> چ                              |          |  |
|------------------------------------------|-----------------------------------------|----------|--|
| 8 G S 🗢 🛛 http://localhost/sd/id_creat.c | gi 🌔 🖌 🚱 キューシート作成支援 🗙 📃                 | ☆ 🔅      |  |
|                                          |                                         |          |  |
|                                          | キューシート作成支援                              |          |  |
| 赤字の話                                     | 昭分にエラーがありますので、修正をお願いします。                |          |  |
| 必要事I                                     | 種を入力して「登録」ボタンを押してください。                  |          |  |
|                                          | ※項目は必須項目となります。                          |          |  |
| ID%                                      | <mark>sakural ×</mark> このidは既に登録されています。 |          |  |
| 略称※                                      | sakura                                  |          |  |
| 氏名※                                      | mogura                                  |          |  |
| クラブ名                                     | sakura                                  |          |  |
| メールアドレス※                                 |                                         |          |  |
| 氏名公開                                     | ☑公開許可ならチェック                             |          |  |
| メール公開                                    | ☑ 公開許可ならチェック                            |          |  |
|                                          | 登録                                      |          |  |
| 登録されますと、入力されたメールアト                       | 「レスに登録IDとバスワードをお送りしますので、メールのご確認         | をお願いします。 |  |
|                                          | ホームページに戻る                               |          |  |
|                                          |                                         |          |  |
|                                          |                                         |          |  |
| <u>{</u>                                 |                                         |          |  |
| SAKURA                                   |                                         |          |  |
|                                          | 2002                                    |          |  |

「ID」および「メールアドレス」が既に登録されているまたは必要項目の入力がされていない場合は、 エラー情報が表示されます。

エラーメッセージを確認して、修正後に「登録」ボタンを押してください。

登録完了画面、登録通知メールサンプル

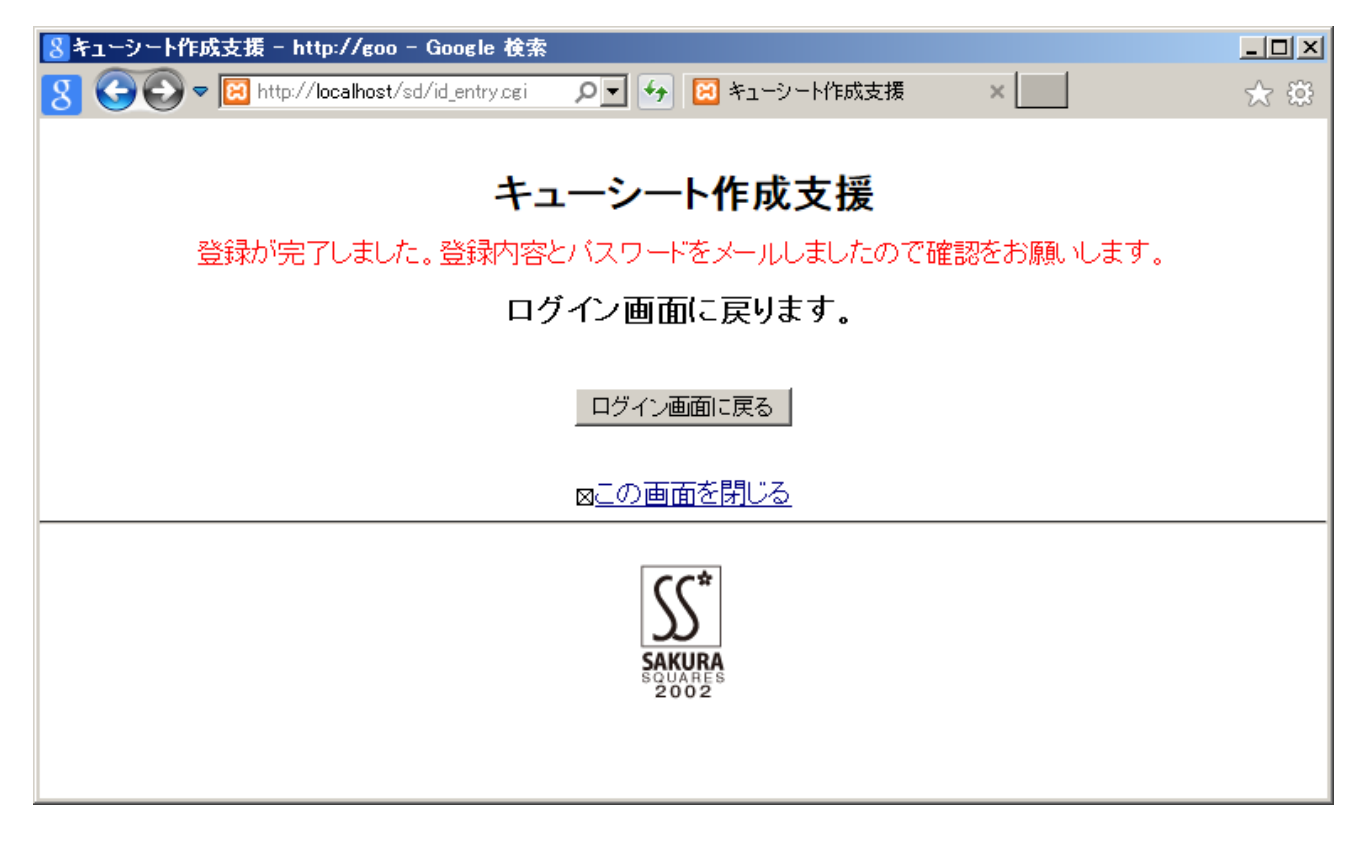

登録完了メールのサンプル

件名: I D 登録完了のご連絡

キューシート作成支援システムのユーザ I Dの登録が完了しましたので 確認の為登録内容をご連絡させていただきます。

ログイン ID:xxxxxx パスワード:xxxxxx 略称:aaaaaaa 氏名:OOOO クラブ名:OOOSCD e-mail:<u>xxxx@xxxxx.xxx.xx</u>.jp 氏名公開:不可 e-mail公開:不可

お気付きの点や改善点等ごさいましたら、caller@sakura-squares.club まで ご連絡いただければ可能な範囲でご対応させていただきます。 登録内容確認画面

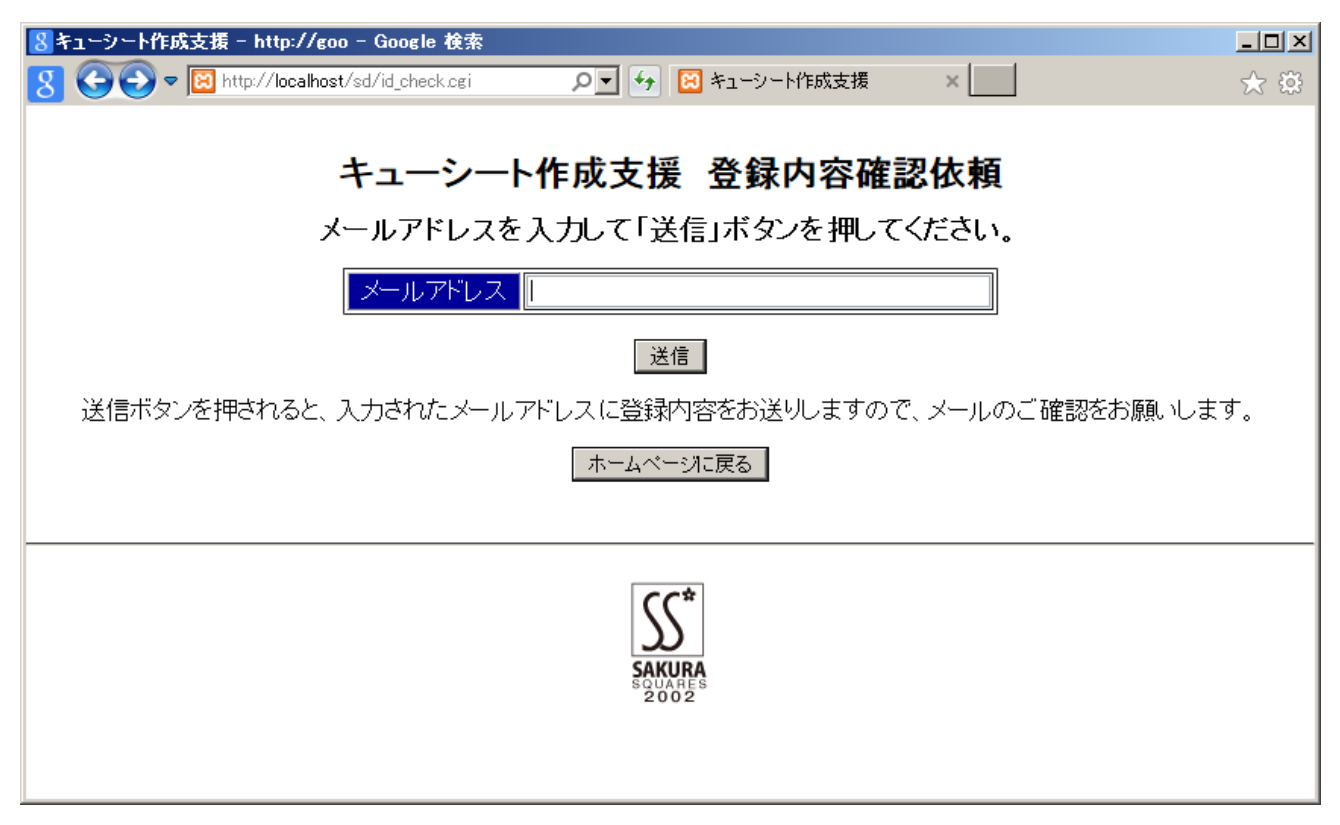

ログイン I Dやパスワードを失念してしまった際に使用します。

メールアドレスが登録されていれば登録メールアドレスに登録内容を送信します。

メールアドレスが登録されていない場合は下のエラー画面となります。

| 8 キューシート作成支援 – http://goo – Google 検索                             |     |
|-------------------------------------------------------------------|-----|
| 😗 😋 🕤 🕫 http://localhost/sd/id_check.cgi の 🔽 😏 🔯 キューシート作成支援 🛛 🗙 📃 | 숬 🔅 |
|                                                                   |     |
| キューシート作成支援 登録内容確認依頼                                               |     |
| 入力されたメールアドレスに問題がありますので、修正をお願いします。                                 |     |
| メールアドレスを入力して「送信」ボタンを押してください。                                      |     |
| メールアドレス aaa@remes.com このメールアドレスは登録されておりません。                       |     |
| 送信                                                                |     |
| 送信ボタンを押されると、入力されたメールアドレスに登録内容をお送りしますので、メールのご確認をお願いしま              | ₫.  |
| ホームページに戻る                                                         |     |
|                                                                   |     |
| SAKURA<br>SOUARES<br>2002                                         |     |

確認メールが送信されますと、以下の画面となります。

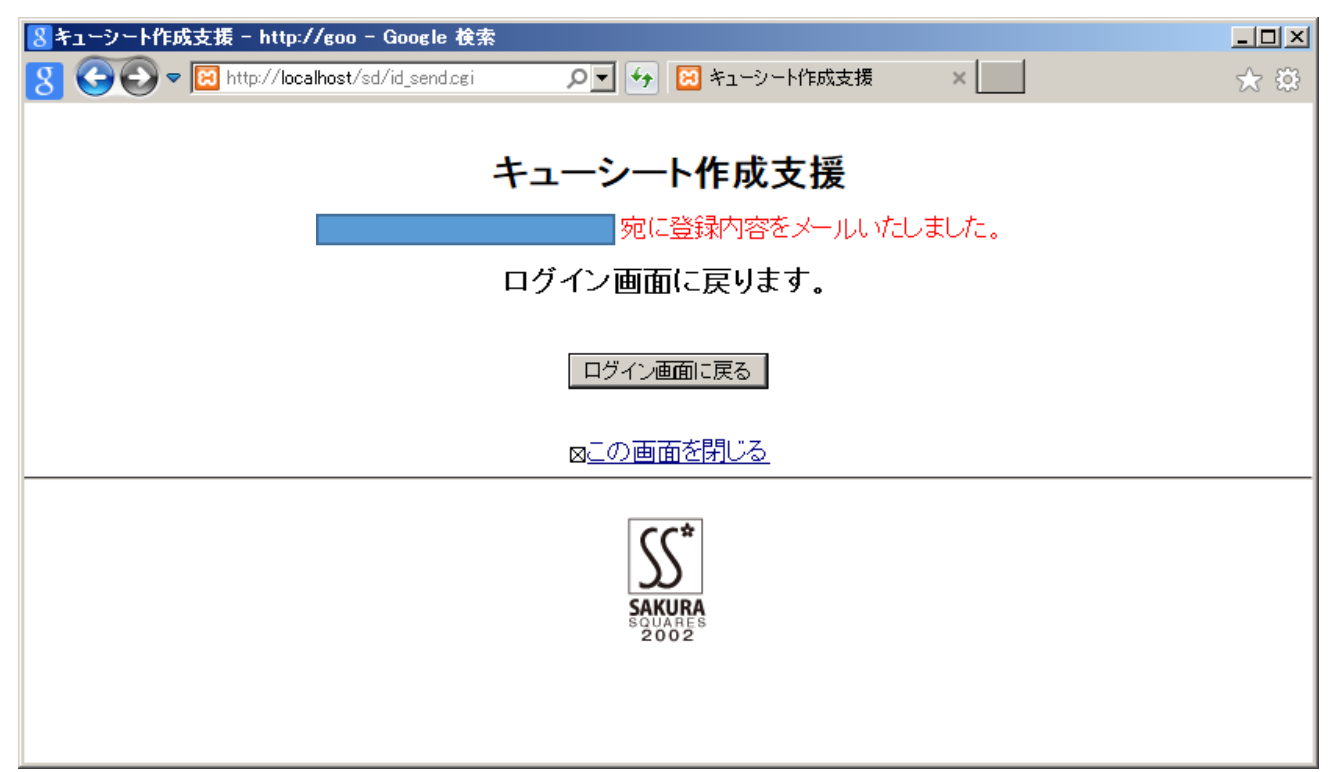

送られたメールを確認し、メールに記載されているログインIDとパスワードでログインを実施してください。

確認メールのサンプル

件名:登録内容のご連絡

○○○○ 様 ご紹介いただきました登録内容をお送りさせていただきます。

ログイン ID:xxxxx パスワード:xxxxx 略称:xxxxx 氏名:〇〇〇〇 クラブ名:〇〇〇 S C D e-mail:<u>xxxx@xxxxx.xxx.xx</u>.jp 氏名公開:不可 e-mail公開:不可

お気付きの点や改善点等ごさいましたら、caller@sakura-squares.club まで ご連絡いただければ可能な範囲でご対応させていただきます。

| 🙁 キューシート作成支援 – http://goo – Google 検索       |                                   |           |
|---------------------------------------------|-----------------------------------|-----------|
| 8 🕒 🗢 🛛 🛪 🔀 http://localhost/sd/make_menu.c | æi 🔎 🗲 😣 キューシート作成支援               | × ☆ 🔅     |
|                                             |                                   |           |
|                                             | 作成キューシートー管                        |           |
|                                             |                                   |           |
| ホームペー                                       | -ジに戻る   公開データ一覧   登録情報            | の変更       |
|                                             | 登録ユーザ:mogura 様<br>並び順 ●レーベル O曲名   |           |
| 修正   削除   公開                                | Label No. 曲名 :                    | コメノト(更新日) |
| 修正 削除 公開                                    | RYL 0198 Rainy Day Women          | 15/04/08  |
| 修正 削除 公開                                    | RYL 0273 Twelfth of Never         | 15/04/08  |
| 修正 削除 公開                                    | RYL 0274 Sunny                    | 15/04/08  |
| 修正 削除 公開                                    | RYL 0712 Hallelujah I Love Her So | 15/04/08  |
| 修正 削除 公開                                    | RYL 1603 Black Sheep              | 15/04/09  |
|                                             | 新相土,一彩一下作成                        |           |
|                                             |                                   |           |
|                                             |                                   |           |
|                                             | ((*                               |           |
|                                             | $\mathcal{T}$                     |           |
|                                             | SAKURA<br>SQUARES<br>2002         |           |
|                                             | 2002                              |           |
|                                             |                                   |           |

ログイン後の初期画面、ログインIDで作成されたデータの一覧が表示されます。

データの並び替えはレーベル順、曲名順を選択できます。

「修正」ボタンで登録データの修正が、「削除」ボタンでデータの削除ができます。

「公開データー覧」画面を次頁に示します。

「新規キューシート作成」で新規のキューシートを作成できます。

「登録情報の変更」

公開されたキューシートの一覧

| <mark>8</mark> キューシート作成支援 - http://goo | o - Google 検索     | \$                                       |            |     |
|----------------------------------------|-------------------|------------------------------------------|------------|-----|
| 8 G S 🗢 🛛 http://localhost             | /sd/list_html.cgi | 🔎 🚽 😥 キューシート作成支援                         | ×          | ☆ 袋 |
|                                        |                   |                                          |            |     |
|                                        |                   | 公開キューシートー覧                               |            |     |
|                                        |                   | <u>cueshee2.css</u><br>登録一覧に戻る           |            |     |
| 並び順 ④                                  | <u>ルーベル 0</u>     | 曲名                                       |            |     |
| 登録者                                    | Label No.         | ファイル名                                    | コメント   更新日 |     |
| sakura                                 | RYL 0198          | <u> RYL 0198 - Rainy Day Women.html</u>  | 15/04/08   |     |
| sakura                                 | RYL 0273          | <u> RYL 0273 – Twelfth of Never.html</u> | 15/04/08   |     |
| sakura                                 | RYL 0274          | RYL 0274 - Sunny.html                    | 15/04/08   |     |
| sakura                                 | RYL 0712          | RYL 0712 - Hallelujah I Love Her So.html | 15/04/08   |     |
| sakura                                 | RYL 1603          | <u> RYL 1603 – Black Sheep.html</u>      | 15/04/09   |     |
|                                        |                   | メイン画面に戻る                                 |            |     |
|                                        |                   | SAKURA<br>SOUARES                        |            |     |

ファイル名をクリックすると別ウィンドウで html が表示されます。

表示される html は「登録一覧に戻る」ボタンの上部にある「cuesheet2.css」で表示されておりますので、同じ表示をパソコン上で行う場合は、html と同じ場所に cuesheet2.css をコピーしてください。

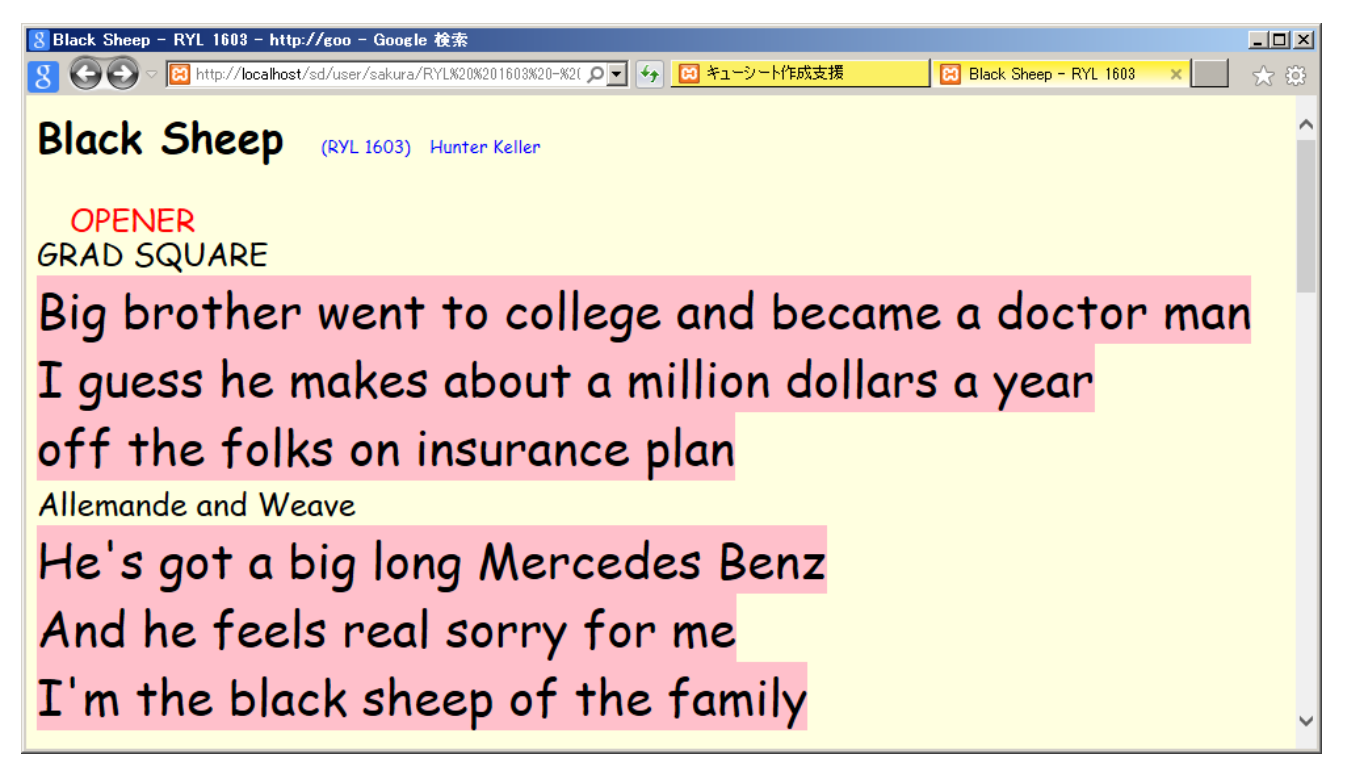

公開キューシート一覧の左端の登録者ボタンを押すと登録者情報が表示されます。

氏名とメールアドレスは公開がチェックされていないと表示されません。

| 8 キューシート作成支援 - http://goo - Google 検索     |                                                                                                    |                    |     |
|-------------------------------------------|----------------------------------------------------------------------------------------------------|--------------------|-----|
| 8 S S C I I I I I I I I I I I I I I I I I | ▶   ▶   ▶   ▶   ▶   ▶   ▶   ▶   ▶   ▶   ▶   ▶   ▶   ▶   ▶   ▶   ▶   ▶   ▶   ▶   ▶   ▶   ▶   ▶   ▶   ▶   ▶   ▶   ▶   ▶   ▶   ▶   ▶   ▶   ▶   ▶   ▶   ▶   ▶   ▶   ▶   ▶   ▶   ▶   ▶   ▶   ▶   ▶   ▶   ▶   ▶   ▶   ▶   ▶   ▶   ▶   ▶   ▶   ▶   ▶   ▶   ▶   ▶   ▶   ▶   ▶   ▶   ▶   ▶   ▶   ▶   ▶   ▶   ▶   ▶   ▶   ▶   ▶   ▶   ▶   ▶   ▶   ▶   ▶   ▶   ▶   ▶   ▶   ▶   ▶   ▶   ▶   ▶   ▶   ▶   ▶   ▶   ▶   ▶   ▶   ▶   ▶   ▶   ▶   ▶   ▶   ▶   ▶   ▶   ▶   ▶   ▶   ▶   ▶   ▶   ▶   ▶   ▶   ▶   ▶   ▶   ▶   ▶   ▶   ▶   ▶   ▶   ▶   ▶   ▶   ▶   ▶   ▶   ▶   ▶   ▶   ▶   ▶   ▶   ▶   ▶   ▶   ▶   ▶   ▶   ▶   ▶   ▶   ▶   ▶   ▶   ▶   ▶   ▶   ▶   ▶   ▶   ▶   ▶   ▶   ▶   ▶   ▶   ▶   ▶   ▶   ▶   ▶   ▶   ▶   ▶   ▶   ▶   ▶   ▶   ▶   ▶   ▶   ▶   ▶   ▶   ▶   ▶   ▶   ▶   ▶ <th> 记 キューシート作成支援 🛛 🗙 🛛</th> <th> ☆ 榮</th> | 记 キューシート作成支援 🛛 🗙 🛛 | ☆ 榮 |
|                                           |                                                                                                    |                    |     |
|                                           | 登録者情報                                                                                                    |                    |     |
|                                           |                                                                                                    |                    |     |
|                                           | ユーザID sakura                                                                                                    |                    |     |
|                                           | 略称 mogura                                                                                                    |                    |     |
|                                           | 氏名小倉正雄                                                                                                    |                    |     |
|                                           | クラブ名 さくらスクエアーズ                                                                                                    |                    |     |
|                                           | ールアトレス  caller@sakura-squares.club                                                                                                    |                    |     |
|                                           |                                                                                                    |                    |     |
|                                           | *22                                                                                                    |                    |     |
|                                           | SAKIIPA                                                                                                    |                    |     |
|                                           | SQUARES<br>2002                                                                                                    |                    |     |
|                                           |                                                                                                    |                    |     |
|                                           |                                                                                                    |                    |     |
|                                           |                                                                                                    |                    |     |

キューシート入力画面

× 🔇 🔿 🗢 🔞 http://localhost/sd/make\_html8.cgi 🔎 😽 🔝 make\_html キューシート作成支援 歌詞やコールを入力して確認ボタンを押してください。(ファイル保存ボタンでデータが保管されます) 構成の数を指定す 登録一覧に戻る 公開データ一覧 ると入力欄が増減 タイトル Twelfth of Never します。 番号 0273 レーベル RYL 構成 2部 🗸 データの公開 ④公開 ○非公開 コメント artist Tony Oxendine ØOPENER ØBREAK ØCLOSER □FIGURE □TAG □ALTANATE LYRICS ヘッダー Grand Square テキスト Lyrics 歌詞の部分にチェッ You ask how much I need you, must I explain? クを入れると歌詞部 テキスト I need you, oh my darling, like roses need rain. 分が強調されます。 Lyrics Allemande and weave テキスト Lyrics You ask how long I'll love you; I'll tell you true: テキスト Until the twelfth of never, I'll still be loving you. Lyrics 確認 上書き保存 新規保存 ホームページに戻る Lyrics 確認 上書き保存 新規保存 cuesheet2.css RYL 0273 - Twelfth of Never.html | ホームページに戻る |

確認を押すと、確認ボタンの下に作成された html のリンクが追加されます。

この時点ではデータは登録されておりませんので、ファイル保存ボタンを押して登録を実施します。

html のリンクをクリックすると別ウィンドウで作成された html が表示されます(次頁)。

レーベルと番号でデータを管理をしますので、レーベルや番号を変更した時は「新規保存」とします。

作成されたキューシートの表示

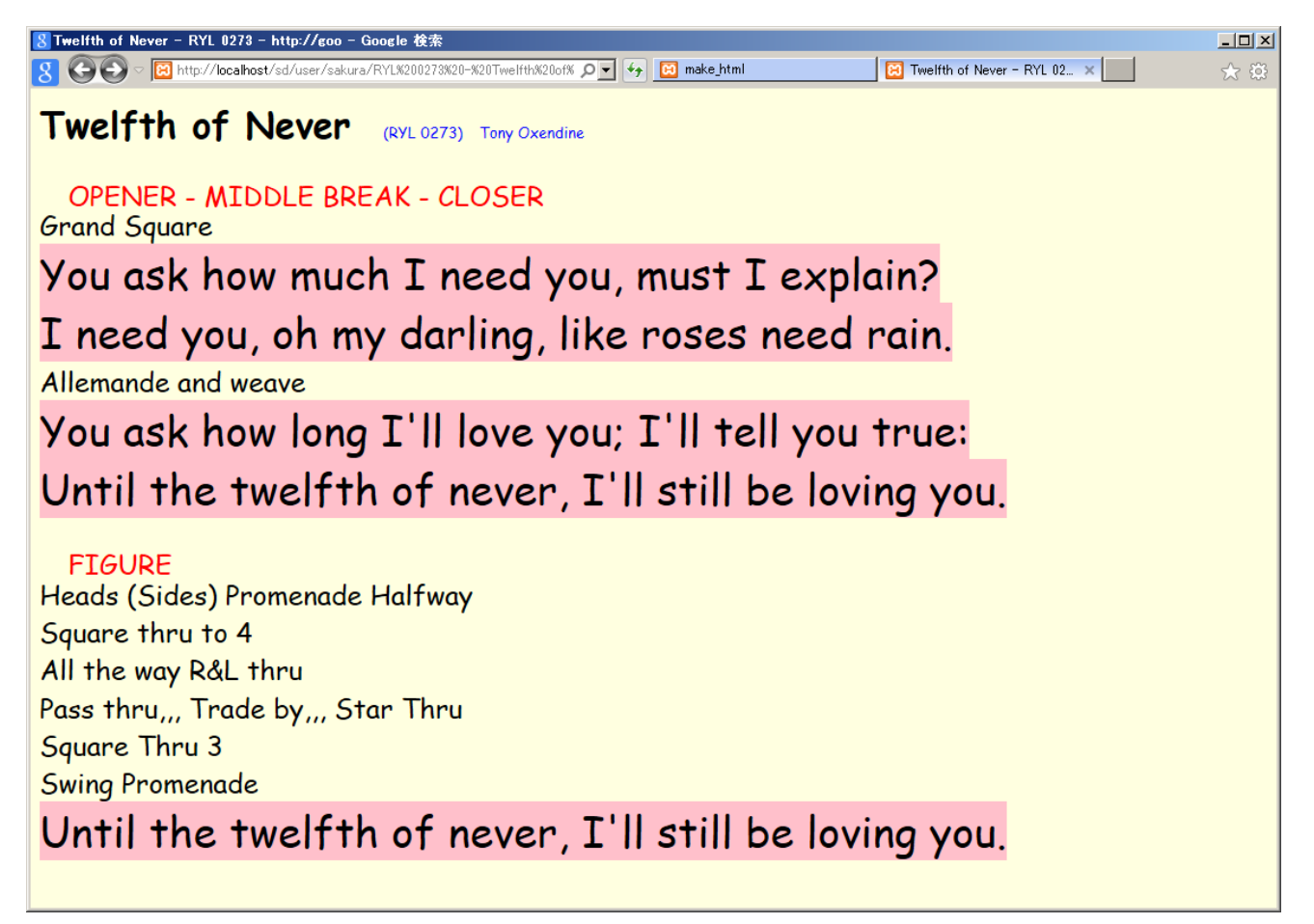

ここで表示されている html は一緒にリンクが表示されている cuesheet2.css を適用した場合の表示で す。お使いの環境によっては表示が異なるレイアウトとなりますのでご注意ください。 作成キューシート一覧画面

| 🐰 キューシート作成支援 – http://goo – Google 検索               |                          |
|-----------------------------------------------------|--------------------------|
| 8 🕞 ♥ 🗑 http://localhost/sd/make_menu.cgi 🛛 ፆ ▼ 🚱 🗄 | キューシート作成支援 🗙 📩           |
|                                                     |                          |
| 作成キューシー                                             | 一下一覧                     |
|                                                     |                          |
| ホームページに戻る   公開テータ                                   | ?一覧   登録情報の変更            |
|                                                     | oguna 栜<br>レ O曲名         |
| 修正 削除 公開 Label No.                                  | 曲名 コズナ 更新日               |
| 修正 削除 公開 RYL 0198 Rainy Da                          | ay Women 15/04/08        |
| 修正 削除 公開 RYL 0273 Twelfth                           | of Never 15/04/14        |
| 修正 削除 公開 RYL 0274 Sunny                             | 15/04/08                 |
| 修正 削除 公開 RYL 0712 Halleluja                         | h I Love Her So 15/04/08 |
| 修正 削除 公開 RYL 1603 Black SI                          | neep 15/04/09            |
| 新用キューシノート                                           | (PERC)                   |
| 100012.51                                           |                          |
|                                                     |                          |
| ((*                                                 |                          |
| L. C. C. C. C. C. C. C. C. C. C. C. C. C.           |                          |
| SAKURA<br>SQUARES<br>2002                           |                          |
| 2002                                                |                          |
|                                                     |                          |

自分の作成したデータについては、修正・削除が可能です。

「新規キューシート作成」で新しいキューシートを作成できます。

登録情報変更画面

| 8キューシート作成支援 - http://goo - Google 検索                                                       |
|--------------------------------------------------------------------------------------------|
| 🞖 🚱 🗢 🖾 http://localhost/sd/id_change.cgi 🛛 🔎 🔄 🆅 😥 キューシート作成支援 🛛 🖈 🔯                       |
|                                                                                            |
| キューシート作成支援                                                                                 |
| 記載事項を変更して「更新」ボタンを押してください。                                                                  |
| ※項目は必須項目となります。                                                                             |
| ID sakura                                                                                  |
|                                                                                            |
| 略称※ mogura                                                                                 |
| 氏名※ 小倉正雄                                                                                   |
| クラブ名はくらスクエアーズ                                                                              |
| メールアドレス※ caller@sakura-squares.club                                                        |
| 氏名公開 ☑ 公開許可ならチェック                                                                          |
| メール公開 図 公開許可ならチェック                                                                         |
| 更新<br>登録されますと 入力されたメールアドレスに登録IDとバスワードをお送りしますので メールのご確認をお願いします。                             |
| 豆xxにすいよう こくうくうこす w こう フレットレンスに豆xxにし、ウスシート との」広りしよう ひとく ストクルック 正面的 とのが残い しよう 。<br>ホームページに戻る |
| 登録情報変更画面で現在登録中の情報の確認と修正が可能です。                                                              |

更新された場合は更新内容を登録されているメールアドレス宛に内容を送信します。

更新後の画面

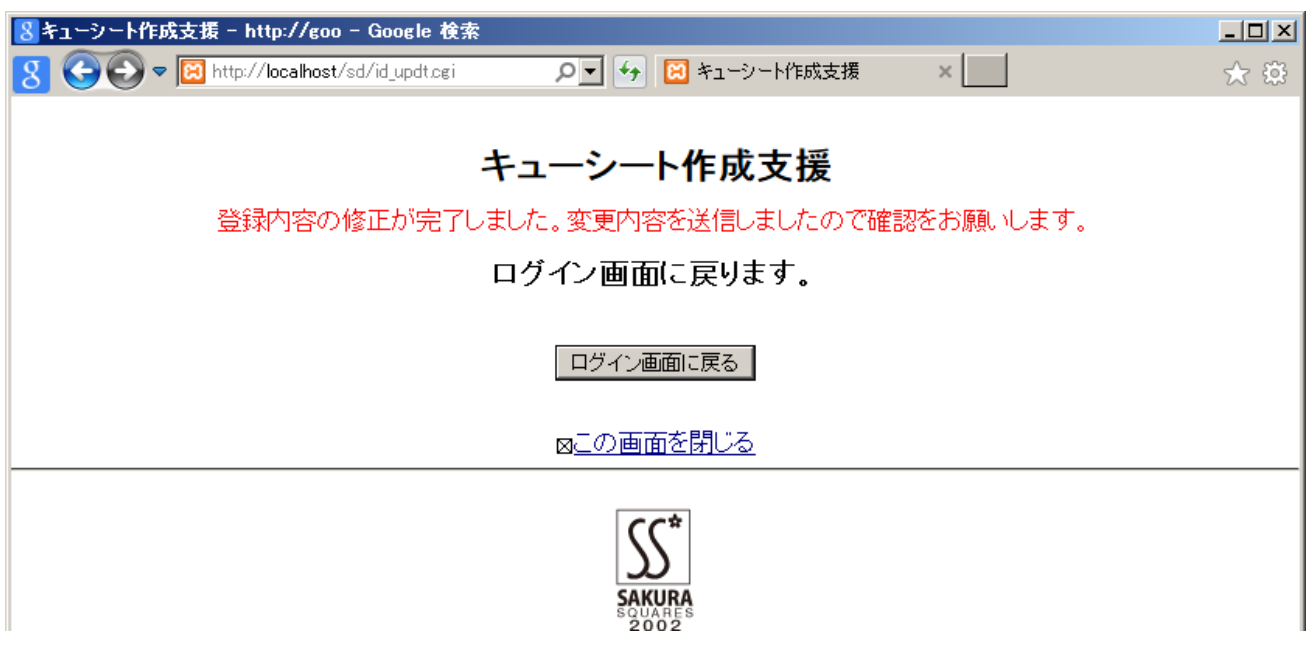

## SqView の歌詞登録画面

| SqView – Cuesheets                        |                                                |                                        |
|-------------------------------------------|------------------------------------------------|----------------------------------------|
| Opener                                    | Figure                                         | Properties                             |
| Circle Left Circle Left Lyrics            | Lyrics                                         | Label:                                 |
| úklê <b>▽</b>                             | Heads Square Thru count 'em 4 hands round      | Title:                                 |
|                                           | You make a Right Hand Star                     | Caller                                 |
| Left Allemande the corner, Dosado you own | The Heads Star Left, roll it one time and then |                                        |
| Left Allemande and Weave The Ring         | Same pair and do a Dosado                      | Database 🔗 Clear All                   |
|                                           | Swing Thru and then the Boys Trade             |                                        |
| Swing your girl around and Promenade      | Swing the corner lady round and Promenade      | Tag                                    |
|                                           |                                                |                                        |
|                                           |                                                | Additional Lyrics (For new-line-write: |
| Middle Break                              | Closer                                         |                                        |
| Same as Opener 💽 Lyrics                   | Same as Opener 💽 Lyrics                        |                                        |
| Г                                         |                                                |                                        |
| Г                                         |                                                |                                        |
| Г                                         |                                                | T                                      |
| Г                                         |                                                |                                        |
| Г                                         |                                                | One column                             |
| Г                                         |                                                |                                        |
|                                           |                                                |                                        |
|                                           |                                                | View Save                              |
|                                           |                                                |                                        |

SqView でも歌詞の新規登録は可能ですが、構成数が4部+tag であることと、一行単位の入力で手間が かかるので、自分の使いやすいシステムを作成してみました。

お気づきの点やご希望があればご連絡いただけば暇なときに対応を考えてみます。 あと、登録曲数が増えたら(100曲 Over)検索機能を追加する予定です。

## 編集機能の追加(2015/09/16)

テキスト中の { } で囲まれた部分について、テキストでは Lyrics に Lyrics ではテキストで表示される ように機能追加を行いました。

| Ġ make_html           | - Google                                                                                           |   |        | ×      |
|-----------------------|----------------------------------------------------------------------------------------------------|---|--------|--------|
| 6 60                  | 🗢 🧟 http://sakura-squares 🔎 🚽 🍲 🔏 make_html 🛛 🗙 📃                                                  |   | \$     | ŝŝ     |
|                       | <                                                                                                  | > |        | ~      |
| テキスト                  | red roses for a blue lady.                                                                         |   | ^      |        |
| Lyrics <mark>√</mark> |                                                                                                    |   | $\sim$ |        |
|                       | <                                                                                                  | > |        |        |
| テキスト                  | {Send them to the} oc rner, allemande left swing, promenade,                                       |   | ^      |        |
| Lyrics                |                                                                                                    |   | $\sim$ |        |
|                       | <                                                                                                  | > |        |        |
| テキスト                  | And if they do the trick, I'll hurry back to pick,<br>Your best white orchid for her wedding gown. |   | ^      |        |
| Lvrics✓               |                                                                                                    |   | $\sim$ |        |
|                       | <                                                                                                  | > |        | $\sim$ |
|                       |                                                                                                    |   |        |        |

テキストの赤枠の部分が{}で囲まれています。

作成結果は下図のようになります。

| GRed Roses for a Blue Lady - RIV 548 - Google                                                                    |     |
|----------------------------------------------------------------------------------------------------|-----|
| G GO 🖉 Attp://sakura-squares.club/caller/user/sakura/temp_file.h 🔎 🖌 🍘 make_html 🖉 Red Roses for a Blue Lady 🗴 🚺 | ☆ 🕸 |
| I nope these pretty tiowers chase her blues away.                                                                | ^   |
| circle left                                                                                                    |     |
| red roses for a blue lady.                                                                                       |     |
| Send them to the corner, allemande left swing, promenade,                                                        |     |
| And if they do the trick, I'll hurry back to pick,                                                               |     |
| Your best white orchid for her wedding gown.                                                                     |     |
| ETCLIDE                                                                                                    | ~   |